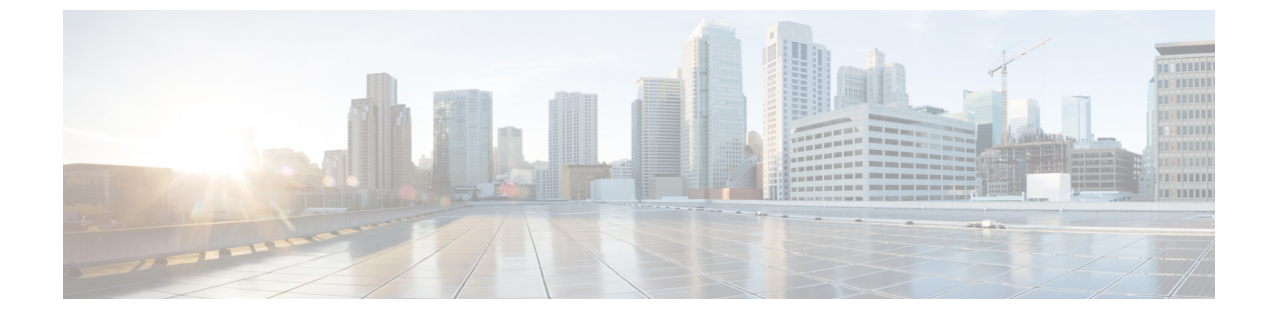

タイマー

- ワイヤレスタイマーについて (1ページ)
- ・ワイヤレスタイマーの設定(GUI) (1ページ)
- ・ワイヤレスタイマーの設定(CLI) (1ページ)

## ワイヤレスタイマーについて

この機能を使用すると、クライアントが Cisco WLC との関連付けを初めて試行する際の認証タ イムアウト期間を設定できます。クライアントが認証されると、Cisco WLC はデフォルトのタ イムアウト期間(10秒)を使用します。

# ワイヤレスタイマーの設定(GUI)

### 手順

- ステップ1 [Wireless] > [Timers] の順に選択し、[Timers] ページを開きます。
- ステップ2 [802.11 Authentication Response Timeout (seconds)] フィールドに値を入力します。
- ステップ3 [Apply] をクリックします。

## ワイヤレスタイマーの設定(CLI)

#### 手順

・次のコマンドを入力して、802.11認証応答のタイムアウトを設定します。

config advanced timers auth-timeoutseconds

デフォルト値は10秒です。

I